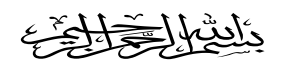

شرح إدراج (( عمود )) أو (( صف )) في ورقة عمل إكسل

# في البداية نقوم بتحديد الخلية ، وذلك بالضغط عليها

|                      | Account     |                                     | a-slie -                             | ua                 | ana - 11 - 1                     | 1.50                                           |                                          | • •) • (* •                   |        |
|----------------------|-------------|-------------------------------------|--------------------------------------|--------------------|----------------------------------|------------------------------------------------|------------------------------------------|-------------------------------|--------|
| کی آغ<br>طات<br>ور خ | Acrobat     | عرص<br>نیاب<br>شریطی مسیاد<br>خططات | ې مراجعه<br>کې کې<br>تېلې دائړې<br>م | ميع بياند<br>مود خ | يط الصفحة<br>SmartA لقطة<br>شاشة | إدراج تحصر<br>المراجع<br>مية أشكاله rt<br>هد ب | الرئيسية<br>الاليسية<br>مورة قصاد<br>فني | الصفعة<br>Pivot جدول<br>حداول | tTable |
|                      |             |                                     |                                      |                    |                                  |                                                |                                          |                               | v      |
|                      | Н           | G                                   | F                                    | E                  | D                                | С                                              | В                                        | Α                             |        |
| إكسل                 | في ورقة عمل | مرد ار صف                           | شرح إدراج                            |                    |                                  |                                                |                                          |                               | 1      |
|                      |             |                                     |                                      | 3                  | 2                                | 1                                              |                                          |                               | 2      |
|                      |             |                                     |                                      | 6                  | 5                                | 4                                              |                                          |                               | 3      |
|                      |             |                                     |                                      | 9                  | 8                                | 7                                              |                                          |                               | 4      |
|                      |             |                                     |                                      |                    |                                  | 14                                             |                                          |                               | 5      |
|                      |             |                                     |                                      |                    |                                  |                                                |                                          |                               | 6      |
|                      |             |                                     |                                      |                    |                                  |                                                |                                          |                               | 7      |
|                      |             |                                     |                                      |                    | -                                |                                                |                                          |                               | 0      |
|                      |             |                                     |                                      |                    |                                  |                                                | -                                        |                               | 8      |
|                      |             |                                     |                                      |                    |                                  |                                                |                                          |                               | 9      |
|                      |             |                                     |                                      |                    |                                  |                                                |                                          |                               | 10     |
|                      | -           |                                     |                                      |                    |                                  | -                                              | -                                        |                               | 11     |
|                      |             |                                     |                                      |                    |                                  |                                                |                                          |                               | 12     |
|                      |             |                                     |                                      |                    |                                  |                                                |                                          |                               | 13     |
|                      |             |                                     |                                      |                    |                                  |                                                | عبدالعزيز                                | أخوكم / فيصل                  | 14     |

# (( **أولاً** : **إضافة عمود** ، في ورقة عمل اكسل )) ١) نقوم بالضغط بزر الفأرة الأيمن على الخلية ثم نقوم باختيار (( إدراج ))

| Arroh                            | at :                                 | -1                                                                                    |                           | ana -11 1                           |                                                        |                                  | -) - (* La                     |       |
|----------------------------------|--------------------------------------|---------------------------------------------------------------------------------------|---------------------------|-------------------------------------|--------------------------------------------------------|----------------------------------|--------------------------------|-------|
| ۸۵۵۵<br>فیعتر مخططات<br>ب أخرى • | عه عرض من<br>فی اللہ مساحی<br>مخططات | بر بیانی<br>مراج<br>عمود خطبی دائر                                                    | صيع<br>-@]<br>سفة<br>شة • | ع العطية<br>العليم<br>العليم<br>الم | إدراج العطير<br>اصة أشكال Art<br>ية ب<br>رسومات توضيحه | مارتیسیه<br>ها<br>موره قصا<br>فن |                                | Table |
| 10.43                            |                                      |                                                                                       |                           |                                     |                                                        |                                  |                                | ~     |
| I H                              | G                                    | F E                                                                                   |                           | D                                   | С                                                      | В                                | Α                              | -     |
| ي ورقة عمل إكسل                  | اج عمود او صف ف                      | شرح إدر                                                                               |                           |                                     |                                                        |                                  |                                | 1     |
|                                  | 🏧 🔹 % 👻 🕎 .                          | <b>A</b> <sup>*</sup> <b>A</b> <sup>*</sup> <sup>*</sup> <sup>*</sup> <sup>*</sup> Ar | ial                       | 2                                   | 1                                                      |                                  |                                |       |
|                                  | ≪ 00.* 00.*                          | <u>- A</u> - ≫≣ 2                                                                     | В.                        | 5                                   |                                                        |                                  |                                | 2     |
|                                  |                                      | O<br>قص                                                                               | *                         | 0                                   | 4                                                      |                                  |                                | 3     |
|                                  |                                      | نسخ                                                                                   | Da l                      | 8                                   | 1                                                      |                                  |                                | 4     |
|                                  |                                      | خيارات اللصق:<br>🚝                                                                    |                           |                                     |                                                        |                                  |                                | 5     |
|                                  |                                      |                                                                                       |                           |                                     | على أي خلية                                            | فارة اليمين ء                    | نضغط زر ال                     | 6     |
|                                  |                                      | یصق خاص                                                                               |                           |                                     | یلیه رقم د<br>( ادر اج )                               | ضغط على د<br>بالضغط علم          | و هذا قمت بال<br>و من ثم نقو م | -     |
|                                  |                                      | ،دری<br>ح <u>ذ</u> ف                                                                  |                           |                                     | (05.)                                                  |                                  |                                | /     |
|                                  |                                      | <u>م</u> سح المحتويات                                                                 |                           |                                     |                                                        |                                  | -                              | 8     |
|                                  |                                      | عام <mark>ل ت<u>ص</u>فية</mark>                                                       |                           |                                     |                                                        |                                  |                                | 9     |
|                                  | *                                    | فرز                                                                                   |                           |                                     |                                                        |                                  |                                | 10    |
|                                  |                                      | إدراج تعليق                                                                           |                           |                                     |                                                        |                                  |                                | 11    |
|                                  | , al v                               | تِنسيق خلايا<br>انتقاء من القائمة المنس                                               |                           |                                     | -                                                      |                                  |                                | 11    |
|                                  |                                      | <u>العا</u> م من العاملة المسلم<br>تعريف ا <u>س</u> ام                                |                           |                                     |                                                        |                                  | <i>.</i>                       | 12    |
|                                  |                                      | ارتياط تشعبي                                                                          | 2                         |                                     |                                                        |                                  |                                | 13    |
|                                  |                                      |                                                                                       |                           |                                     |                                                        | عبدالعزيز                        | اخوكم / فيصل                   | 14    |

### ٢) بعد الضغط على كلمة إدراج

## نقوم باختیار (( عمود بأكمله )) ثم موافق

|            |            |                    |                                                |                    |              |                     | <b>▼</b>   1                | · • ? • 🖓 🖢                                                                                                    |       |
|------------|------------|--------------------|------------------------------------------------|--------------------|--------------|---------------------|-----------------------------|----------------------------------------------------------------------------------------------------|-------|
|            | Acrob      | عرض at             | ات مراجعة                                      | صيغ بيان           | ط الصفحة     | إدراج تخطي          | الرئيسية                    | الصفحة                                                                                                    | élo   |
| الم        | مبعثر مخطر | 📥 🚵<br>بریطی مساحی | 🚧 🍉                                            | <b>الو</b><br>عمود | اللہ کے ال   | یة أشكان (          | می<br>مورة قصاد             | المسلح المسلح المسلح المسلح المسلح المسلح المسلح المسلح المسلح المسلح المسلح المسلح المسلح المسلح المسلح المسلح | Table |
| <u>ہ</u> ا | * أخره     | • •                | * *                                            | *                  | شاشة *<br>.a | ة ×<br>رسومات توضيح | فنيا                        | جداول                                                                                                    | *     |
| 1.52       |            |                    |                                                |                    |              |                     |                             |                                                                                                    | `     |
| 1          | Н          | G                  | F                                              | E                  | D            | С                   | В                           | A                                                                                                    | 1     |
| إكسل       | ، ورقة عمل | مود او صف فو       | شرح إدراج ع                                    |                    |              |                     |                             |                                                                                                    | 1     |
|            |            |                    |                                                | 3                  | 2            | 1                   |                             |                                                                                                    | 2     |
|            |            |                    |                                                | 6                  | 5            | 4                   |                             |                                                                                                    | 3     |
|            |            |                    |                                                | 9                  | 8            | 7                   |                             |                                                                                                    | 4     |
|            |            | ×                  | إدراج                                          |                    |              |                     |                             |                                                                                                    | 5     |
|            |            | ليسار              | إدراج<br>() إزاحة الخلاي <mark>ا</mark> ل      |                    |              | 1                   | على (إدراج)<br>( مرد باكران | بعد الضغط                                                                                                    | 6     |
|            |            | لأسفل              | ) إزاحة ال <u>خ</u> لايا ل<br><u>صف بأكمله</u> |                    |              | ť.                  | ( عمود بادما<br>ی ( موافق ) | ثم نضغط ع <mark>ل</mark>                                                                                        | 7     |
|            |            |                    | ا <u>عمود بأكمله</u>                           |                    |              |                     |                             |                                                                                                    | 8     |
|            |            | إلغاء الأمر        | موافق                                          |                    |              |                     |                             |                                                                                                    | 9     |
|            |            |                    |                                                |                    |              |                     |                             |                                                                                                    | 10    |
|            |            |                    |                                                |                    | -            | -                   | -                           |                                                                                                    | 11    |
|            |            |                    |                                                |                    |              |                     |                             |                                                                                                    | 12    |
|            |            |                    |                                                |                    |              |                     |                             |                                                                                                    | 13    |
|            |            |                    |                                                |                    |              |                     | عبدالعزيز                   | أخركم / فيصل                                                                                                    | 14    |

# ٣) نلاحظ هنا أنه تم إضافة العمود إلى

## (( يمين الخلية )) التي تم تحديدها بزر الفأرة

|        |                     |                    |                  |                       |                  |                 |              |                        |             |                 |                                     | <b>=</b>    | - 1) - (   | - 🖌 🕅      |
|--------|---------------------|--------------------|------------------|-----------------------|------------------|-----------------|--------------|------------------------|-------------|-----------------|-------------------------------------|-------------|------------|------------|
|        |                     | Acro               | bat              | عرض                   | مراجعة           | بيانات          | ميغ          | o â                    | طيط الصفح   | 50              | إدراج                               | الرئيسية    | الصفحة     | ملف        |
|        | ول<br>مخططا<br>أخرى | ••••<br>مبعثر<br>* | کې<br>مساحي<br>۲ | <b>الہ</b><br>شریطی د | کې<br>دائري<br>۲ | ی کلی<br>د خطری | 2005<br>2006 | اساً<br>لقطة<br>شاشة ▼ | SmartArt    | نېکال :<br>سکال | <b>8 ≤</b><br>■ ⊠<br>صاصة أ<br>فنية | ]<br>مورة ق | جدول       | PivotTable |
| κī.    |                     |                    |                  | خططات                 | 40               |                 |              |                        | يحية        | بات توض         | رسوه                                |             | ول         | جداو       |
|        |                     | 1.1                |                  | 0                     | -                |                 | -            |                        | 0           |                 |                                     |             |            | ×          |
| 1.5    | 1.1.0               | H                  | 4. 1.            | G                     | F                |                 | E            |                        | D           | C               |                                     | В           | A          | 4          |
| - Curr | عمل إه              | ، ورف              | مت کر            | مود او ا              | ייכיא            | سرح             |              |                        |             |                 |                                     |             |            | 1          |
|        |                     |                    |                  |                       | 3                | 8               | 2            |                        |             | 1               |                                     |             |            | 2          |
|        |                     |                    |                  |                       | 6                |                 | 5            |                        |             | 4               | h                                   |             |            | 3          |
|        |                     |                    |                  |                       | 9                |                 | 8            | •                      |             | 7               | 6                                   |             |            | 4          |
|        |                     |                    |                  |                       |                  |                 |              |                        |             |                 |                                     |             |            | 5          |
|        |                     |                    |                  | عليها                 | الأيمن ع         | زر الفارة       | يضغط         | تي قمنا                | ن الخلية ال | ی یمین          | عمود إا                             | تم إضافة    | نظ هذا أنه | نلا        |
|        |                     |                    |                  |                       |                  |                 |              |                        |             |                 |                                     |             |            | 6          |
|        |                     |                    | _                |                       | -                |                 |              |                        |             |                 |                                     |             |            | 7          |
|        |                     |                    |                  |                       |                  |                 |              |                        |             |                 |                                     |             |            | 8          |
|        |                     |                    |                  |                       |                  |                 |              |                        |             |                 |                                     |             |            | 9          |
|        |                     |                    |                  |                       |                  |                 |              |                        |             |                 |                                     |             |            | 10         |
|        |                     |                    |                  |                       | -                |                 |              |                        |             |                 |                                     |             | -          | 11         |
|        |                     |                    |                  |                       |                  |                 |              |                        |             |                 |                                     |             |            | 12         |
|        |                     |                    |                  |                       |                  |                 |              |                        |             |                 |                                     |             |            | 13         |
|        |                     |                    |                  |                       |                  |                 |              |                        |             |                 |                                     | عبدالعزيز   | كم / فيصل  | 14 اخر     |

# (( ثانياً : إضافة صف ، في ورقة عمل اكسل )) ١) نقوم بالضغط بزر الفأرة الأيمن على الخلية ثم نقوم باختيار (( إدراج ))

| Arrabat                                                                                                    | 14 2                            |                   | a                       | ere Caro                                                                                              | -<br> -                   | 9-6                            |       |
|----------------------------------------------------------------------------------------------------|---------------------------------|-------------------|-------------------------|----------------------------------------------------------------------------------------------------|---------------------------|--------------------------------|-------|
| ت مراجعه عرض ACODA مراجعه عرض آ<br>ک سریطی مساحی مبعثر مخططات<br>خطی دائری شریطی مساحی مبعثر مخططات<br>مخططات آی | ميع يان<br>مود<br>عمود          | ہ<br>⊡ا⊸<br>اشة ∗ | ط الصعدة<br>Smart/<br>ش | إدراج تحصر<br>المراجع المحصر<br>المراجع المحصر<br>منابع المحصية<br>المحصية المحصية<br>المحصية المحصية | ماریسیه<br>ها<br>موره قصا | بالصعمة<br>Pivot جدول<br>جداول | Table |
|                                                                                                    |                                 |                   |                         |                                                                                                    |                           |                                | ~     |
| I H G F                                                                                                    | E                               |                   | D                       | С                                                                                                    | B                         | A                              | 1     |
| شرح إدراج عمود أو صف في ورقة عمل إكسل                                                                            |                                 |                   |                         |                                                                                                    |                           |                                | 1     |
| 🔤 , % - 🕎 A A -                                                                                                  | ۲۰ - Arial                      |                   | 2                       | 1                                                                                                    |                           |                                | 2     |
| ▼ <u>A</u> ▼ <u>A</u> ▼ <u>A</u> ▼ <u>A</u>                                                                      |                                 | B -               | 5                       | 1                                                                                                    |                           |                                | 2     |
|                                                                                                    | قص                              | *                 | 0                       | 4                                                                                                    |                           |                                | 3     |
|                                                                                                    | ايسخ                            |                   | 8                       | 1                                                                                                    |                           |                                | 4     |
| للصق:                                                                                                    | خيارات ال                       |                   |                         |                                                                                                    |                           |                                | 5     |
| (internet)                                                                                                    |                                 |                   |                         | لي أي خلية                                                                                            | فأرة اليمين ع             | نضغط زر ال                     | 6     |
|                                                                                                    | یصق خاص                         |                   |                         | ليه رقم 5<br>(ادراس)                                                                                  | ضغط على خ<br>بالضغط عل    | و هذا قمت بال<br>ممن ثم نقمه   | 0     |
|                                                                                                    | ادراج                           | -                 |                         | (0.04)                                                                                                |                           | 15-603                         | 7     |
| تنويات                                                                                                    | <br>مسح المع                    |                   |                         |                                                                                                    |                           |                                | 8     |
| ٩ مَـ                                                                                                    | عامل ت <u>ص</u> ف               |                   |                         |                                                                                                    |                           |                                | 9     |
| 4                                                                                                    | <u>فرز</u>                      |                   |                         |                                                                                                    |                           |                                | 10    |
|                                                                                                    | إدراج تعليق                     |                   |                         |                                                                                                    |                           |                                | 10    |
| עַוַ                                                                                                    | يَنسيق خا                       | <b>*</b>          |                         | -                                                                                                    |                           | -                              | 11    |
| لقائمة المتسدلة                                                                                                  | <u>ا</u> نتقاء من ا<br>تعریف اس |                   |                         |                                                                                                    |                           |                                | 12    |
| ىر                                                                                                    | ارتياط تشع                      | 2                 |                         |                                                                                                    |                           |                                | 13    |
|                                                                                                    |                                 |                   |                         |                                                                                                    | عبدالعزيز                 | أخركم / فيصل                   | 14    |

#### ٢) بعد الضغط على كلمة إدراج

## نقوم باختیار (( صف بأكمله )) ثم موافق

|                   |                            |                           |                               |             |                                   |                                         | <b>₹</b>   •                              | · · · · · ·                                                                                                    | X     |
|-------------------|----------------------------|---------------------------|-------------------------------|-------------|-----------------------------------|-----------------------------------------|-------------------------------------------|----------------------------------------------------------------------------------------------------|-------|
|                   | Acrobat                    | عرض :                     | ت مراجعة                      | صيغ بيانا   | يط الصفحة                         | إدراج تخط                               | ة الرئيسية                                | الصفحا                                                                                                    | ملة   |
| کی آ<br>لطات<br>چ | ی مبعثر مخط<br>ب مبعثر مخط | 늘 🏟<br>مریطی مساح<br>ططات | یک الی الی شک<br>خطبی دائری ش | مود<br>عمود | MartA لقطة<br>SmartA لقطة<br>شاشة | ا الما الما الما الما الما الما الما ال | می ای ای ای ای ای ای ای ای ای ای ای ای ای | المعلم المعلم المعلم المعلم المعلم المعلم المعلم المعلم المعلم المعلم المعلم المعلم المعلم المعلم المعلم المعلم<br>جداول | Table |
| Loop              |                            |                           |                               |             |                                   |                                         |                                           |                                                                                                    | ~     |
| 1                 | Н                          | G                         | F                             | E           | D                                 | С                                       | B                                         | A                                                                                                    | -     |
| ، إكسل            | في ورقة عمل                | مود او صف                 | شرح إدراج ع                   |             |                                   |                                         |                                           |                                                                                                    | 1     |
|                   |                            |                           |                               | 3           | 2                                 | 1                                       |                                           |                                                                                                    | 2     |
|                   |                            |                           |                               | 6           | 5                                 | 4                                       |                                           |                                                                                                    | 3     |
|                   |                            |                           |                               | 9           | 8                                 | 7                                       |                                           |                                                                                                    | 4     |
|                   | ×                          | ę                         | إدراج                         |             |                                   |                                         |                                           |                                                                                                    | 5     |
|                   |                            | للانا للبسار              | إدراج<br>() ازاحة الخ         |             |                                   | 1                                       | على ( إدراج )<br>( صف أكمله               | بعد الضغط .<br>نقوم باختيار                                                                                              | 6     |
|                   |                            | للايا للأسفل<br>آما       | ازاحة الخ<br>مناكع            |             |                                   |                                         | ر ( موافق )                               | ثم ضغط علم                                                                                                    | 7     |
|                   |                            | مله                       | ی <u>ع</u> مود باک            |             |                                   |                                         |                                           |                                                                                                    | 8     |
|                   | مر                         | إلغاء الأر                | موافق                         |             |                                   |                                         |                                           |                                                                                                    | 9     |
|                   |                            |                           |                               |             |                                   |                                         |                                           |                                                                                                    | 10    |
|                   |                            |                           |                               |             |                                   | _                                       | _                                         |                                                                                                    | 11    |
|                   |                            |                           |                               |             |                                   |                                         |                                           |                                                                                                    | 12    |
|                   |                            |                           |                               |             |                                   |                                         |                                           |                                                                                                    | 13    |
|                   |                            |                           |                               |             |                                   |                                         | ، عبدالعزيز                               | أخركم / فيصل                                                                                                    | 14    |

### ٣) نلاحظ هنا أنه تم إضافة الصف إلى

### (( أعلى الخلية )) التي تم تحديدها بزر الفأرة

|   |                  |            |            |              |            |           |                         |                 |              |           |                 | <b>=</b>     | (*           |     |
|---|------------------|------------|------------|--------------|------------|-----------|-------------------------|-----------------|--------------|-----------|-----------------|--------------|--------------|-----|
|   |                  | Acro       | bat        | عرض          | مراجعة     | نات       | یا:                     | ميغ             | ط الصفحة     | تخطيا     | إدراح           | الرئيسية     | الصفحة       | ملف |
| 1 | 0                | •••        |            | -            | •          | XX        | 1                       |                 | . The second |           |                 |              |              |     |
|   | محططات<br>أخرى * | مبعتر<br>∗ | مساحي<br>* | سريطي ا<br>ج | داىرى<br>* | حطی<br>*  | عمو <mark>د</mark><br>٭ | لقطة<br>باشية * | ວາກaru<br>ມ  | ATC UC    | صاصه اس<br>فنية | صوره ود<br>( | ۲۱۷ جدوں     | *   |
|   | <u>k</u> i       |            |            | خططات        | 0          |           |                         |                 | ą            | ت توضيحيا | رسومان          |              | نداول        | 2   |
|   |                  | 11         |            | 0            |            | •         | 5                       |                 | -            |           | 0               | 0            |              | ×   |
|   | 1 61 1 -         | H          | 4.4        | G            | E I I      |           | E                       |                 | D            |           | C               | В            | A            | 4   |
| - | عمن إحمس         | ، ورقه     | صف في      | عمود او      | ا ادراج .  | سرح       |                         |                 |              |           |                 |              |              | 1   |
|   |                  |            |            |              |            |           | 3                       |                 | 2            | 10        | 1               |              |              | 2   |
|   |                  |            |            |              |            |           |                         | -               |              |           |                 |              |              | 3   |
|   |                  |            |            |              |            |           | €≪                      | 8               | 5            |           | 4               |              |              | 4   |
|   |                  |            |            |              |            |           | 9                       |                 | 8            |           | 7               |              |              | 5   |
|   |                  |            |            | له           | ايمن علي   | لفارة الأ | طزر ا                   | لمذا بضع        | ية التي ا    | طى الخا   | صف لأه          | تم إضافة     | لاحظ هنا أنه | 6   |
|   |                  |            |            |              |            |           |                         |                 |              | _         |                 |              |              | 7   |
|   |                  |            | _          |              |            |           |                         |                 |              | _         |                 |              |              | 8   |
|   |                  |            |            |              |            |           |                         |                 |              |           |                 |              |              | 9   |
|   |                  |            |            |              |            |           |                         |                 |              |           |                 |              |              | 10  |
|   |                  |            |            |              |            |           |                         |                 |              |           |                 |              |              | 11  |
|   |                  |            |            |              |            |           |                         |                 |              | _         |                 |              |              | 12  |
|   |                  |            |            |              |            |           |                         |                 |              |           |                 |              |              | 13  |
|   |                  |            |            |              |            |           |                         |                 |              |           |                 | عبدالعزيز    | اخوكم / فيصل | 14  |

#### هذا تطبيق عملى لطريقةً إدراج عمود أو صف

#### فى ورقة عمل اكسل

#### أسائل الله أن يوفق الجميع لما يحبه ويرضاه